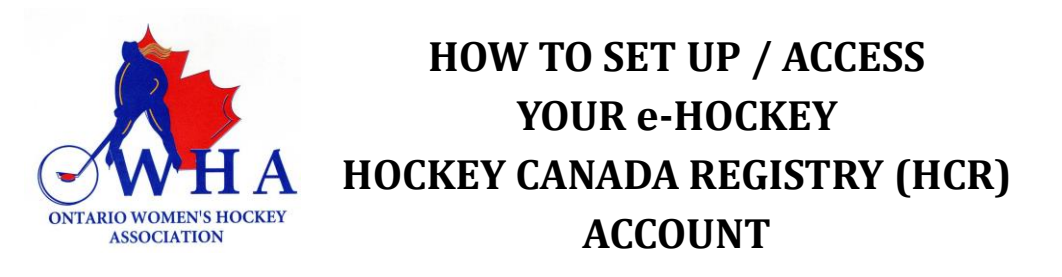

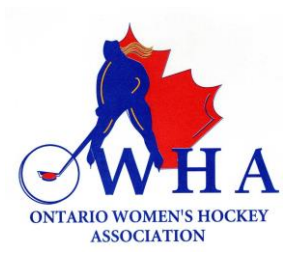

If you have been registered in hockey previously as a Player, Coach, Official, or Trainer you already have a profile on the Hockey Canada Registry (HCR) or e-hockey. Follow the instructions below to access your account to see your qualifications.

Click on the following link to sign in to your profile – <u>Hockey Canada e-Hockey Login</u> You will then be taken to the following page.

| еНоскеу                                                                                                    |                                                                       |                                                                            | <u>Français   Help   Login</u>             |
|----------------------------------------------------------------------------------------------------|-----------------------------------------------------------------------|----------------------------------------------------------------------------|--------------------------------------------|
|                                                                                                    |                                                                       |                                                                            | Signup for a Clinic                        |
| <b>Z</b> IISIDER                                                                                                    | STAY UP TO DATE<br>WITH HOCKEY CANADA<br>News, offers, tickets & more | CENTRACY                                                                   |                                            |
| Welcome to Hockey Canada's eHockey<br>Sign in using your existing eHockey account below.<br>If you do not have an existing eHockey account, <u>click here to</u> | y website.                                                            | If you do not know if y<br>existing account or wish<br>new account, please | ou have an<br>n to create a<br>click here. |
| Sign in here Email: Password:                                                                                                    | If you know yo<br>password for your<br>please ent                     | our email and<br>e-hockey account,<br>er it here.                          |                                            |
| Login <u>Forgot your password?</u>                                                                                                    |                                                                       |                                                                            |                                            |
| Powered by <b>Hockey Canada</b><br>Copyright © 2010-2019                                                                                                    |                                                                       |                                                                            |                                            |

If you know your access information, please log in to view your profile.

If you selected " Click here to create an account now" you will be re-directed to the following page.

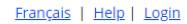

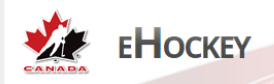

## **Account Creation**

You have indicated that you do not have an account with Hockey Canada's eHockey website.

Please read the following information before continuing.

## Step one: Create your account

Your first step will be to create yourself an eHockey account so that you can login and perform tasks, such as signing someone up for a Clinic.

## Step two: Add a Hockey Canada participant to your account

Your next step will be to add a **participant** to your account. A **participant** is a person involved in hockey that you want associated with your account so that you can register them to a clinic, view their profile and history, etc. Once your account has been created and you are logged in, the system will automatically direct you to add a participant to your account. You can also add a participant to your account at any time by clicking on "Add a Participant" in the menu.

## Step three: Perform tasks with your participants

Once you (the user) have finished adding one or more participants to your account, you will then be able to access their profile, view their hockey history, sign them up for a clinic, etc.

Lhave read the above steps and would like to create an account.

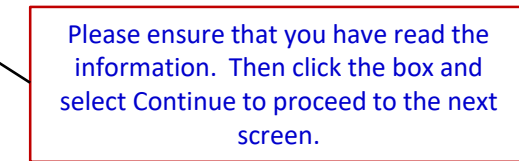

You will then be taken to the "Account Creation" screen. The information you enter here is what you will use to access your e-hockey profile in the future. Once completed, select "submit".

|                                                                             |                                               | Sigr                                                                                                    | nup for a |
|-----------------------------------------------------------------------------|-----------------------------------------------|----------------------------------------------------------------------------------------------------|-----------|
| Account Creation                                                            |                                               |                                                                                                    |           |
|                                                                             |                                               |                                                                                                    |           |
| You can now create your account. Please fill in                             | n your login and profile information below. T | is is <b>YOUR</b> information and not the information of any participant you may add to                                                                                                    | o your    |
| account later, unless you are one of these pai                              | rticipants.                                   |                                                                                                    |           |
|                                                                             |                                               |                                                                                                    |           |
|                                                                             |                                               | Please ensure that you remember both the email                                                                                                    |           |
| mail:                                                                       | *                                             | Please ensure that you remember both the email address and the password that you have chosen as                                                                                                    |           |
| mail:<br>onfirm Email:                                                      | *                                             | Please ensure that you remember both the email<br>address and the password that you have chosen as<br>this will be your log in information.                                                                                                    |           |
| mail:<br>onfirm Email:<br>assword:                                          | *<br>*                                        | Please ensure that you remember both the email<br>address and the password that you have chosen as<br>this will be your log in information.<br>Please record your password in a secure location so<br>that you can access it in the event you do not                 |           |
| nail:<br>onfirm Email:<br>assword:<br>onfirm Password:                      | *<br>*<br>*                                   | Please ensure that you remember both the email<br>address and the password that you have chosen as<br>this will be your log in information.<br>Please record your password in a secure location so<br>that you can access it in the event you do not<br>remember it. |           |
| mail:<br>onfirm Email:<br>assword:<br>onfirm Password:<br>ecurity Question: | *<br>*<br>*<br>*                              | Please ensure that you remember both the email<br>address and the password that you have chosen as<br>this will be your log in information.<br>Please record your password in a secure location so<br>that you can access it in the event you do not<br>remember it. |           |

ubmit

Cancel

Once you have selected "submit" you will be taken to the Home screen.

|                                                                                                    | Home          | Signup for a Clinic | Add a Participant | Order History | Cart |
|----------------------------------------------------------------------------------------------------|---------------|---------------------|-------------------|---------------|------|
| Home                                                                                                    |               |                     |                   |               |      |
| Welcome to your home page!                                                                                          |               |                     |                   |               |      |
| You'll find the participants associated with your account below.                                                    |               |                     |                   |               |      |
| Click on "View" in the "Actions" column of a participant to view that participant's profile, sign them up to a clin | ic, or to per | form other actions. |                   |               |      |
| Participants                                                                                                    |               |                     |                   |               |      |
| You have not associated a participant with your account. Please click on "Add Participant" now to do so.            |               |                     |                   |               |      |
| Add a Participant                                                                                                   |               |                     |                   |               |      |
| Add a Participant                                                                                                   |               |                     |                   |               |      |

You will have to select "Add a Participant" and you will then be taken to another screen which allows you to search by Hockey ID or by First and Last Name. Search by first and last name. You will enter **YOUR** information as **YOU are the participant**. Please ensure that the information that you enter is accurate.

| Search by Hockey ID                                                                                                    |
|----------------------------------------------------------------------------------------------------|
| Hockey ID: * Date of Birth: • • • • • • • • • • • • • • • • • • •                                                                                                   |
| Search by first and last name                                                                                                    |
| Participant's First Name: * Participant's Last Name: * Date of Birth:      · · · · · · · · · Gender:      · · * Language: E · * Denotes required information Search |

If the information you entered under the "search by first and last name" could not be found on the database, a window will open up to show "Participant Not Found". See below.

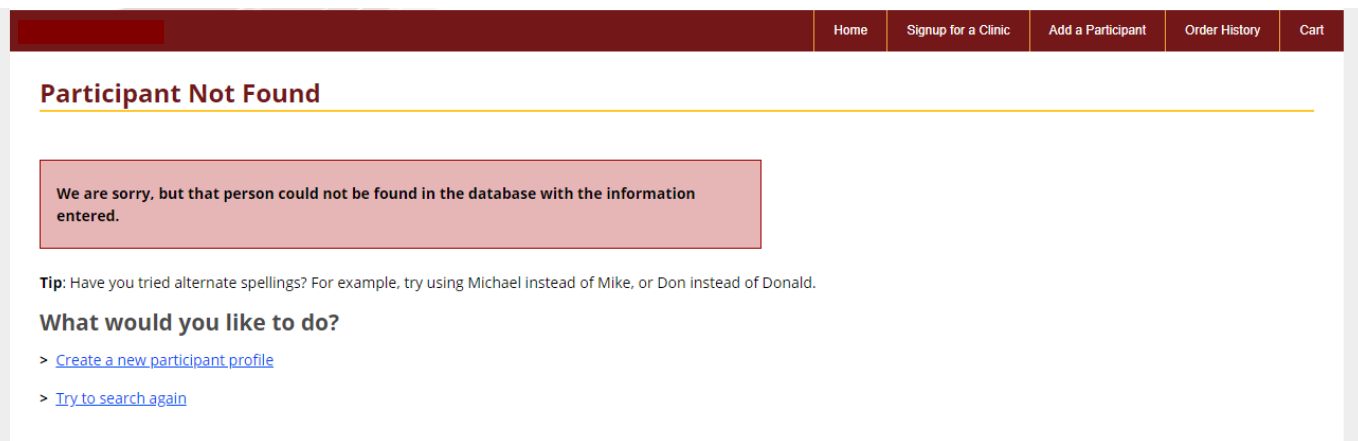

If you go by different names, please ensure that you select "Try to Search again" and ensure that you perform the search using any other name that you might go by. Once this has been done and no profile has been located, Please select "Create a New Participant Profile". You will be taken to another window, please read the information carefully and then select "Continue to create a new participant profile". Please follow the steps below to Create a new Participant Profile.

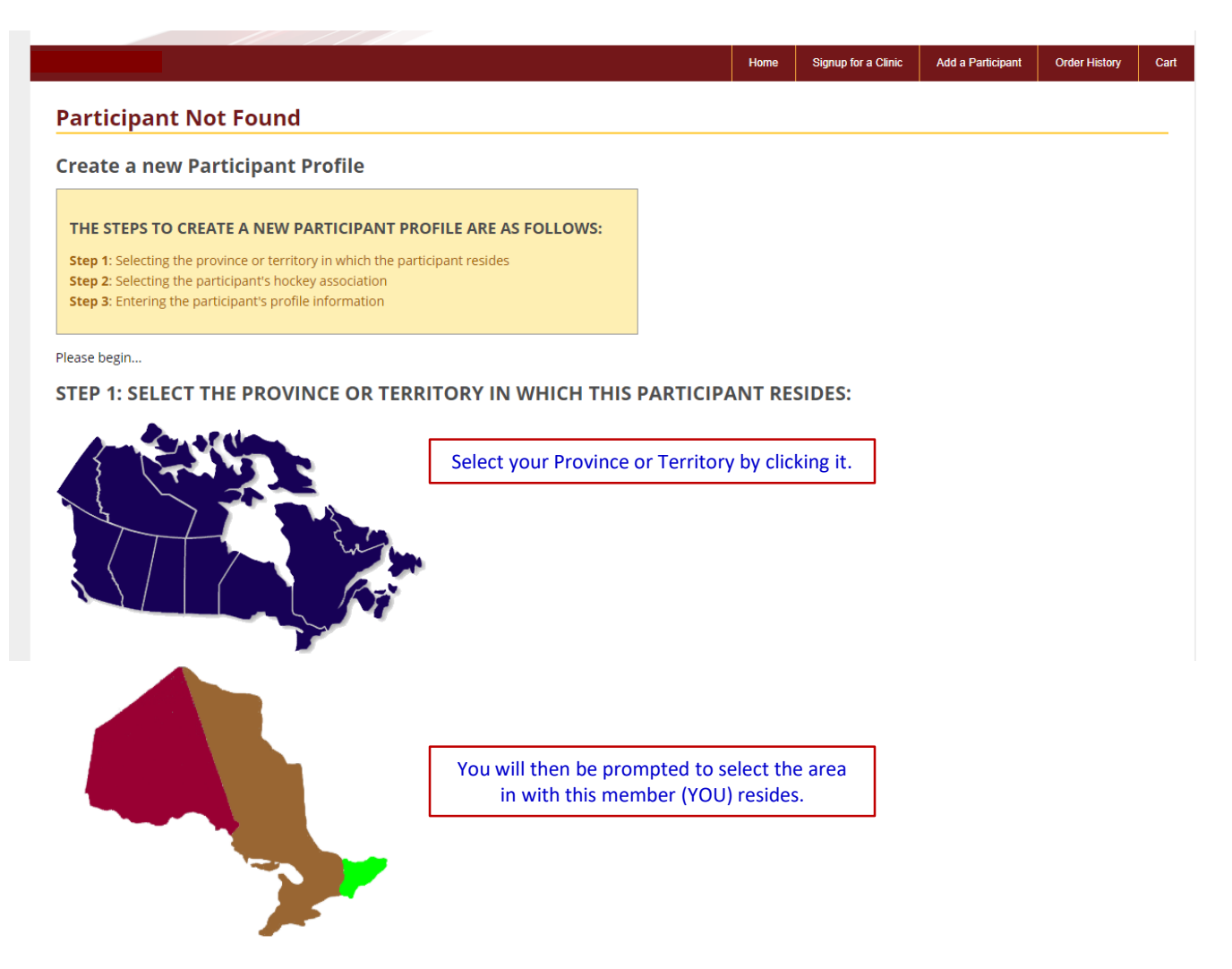

The next window will prompt you to select the association in which this participant **(YOU)** belongs. Please select the association that you will be working with, if it is not listed there, please select the closest association to your area. You will then be taken to a screen where you will be required to enter your Profile information.

|                                                                                          | Home | Signup for a Clinic | Add a Participant | Order History | Cart |
|------------------------------------------------------------------------------------------|------|---------------------|-------------------|---------------|------|
| Create New Participant Profile                                                           |      |                     |                   |               |      |
| Please fill in the information below to create this new participant in the database.     |      |                     |                   |               |      |
| Address                                                                                  |      |                     |                   |               |      |
| Please select the type of address<br>By City Address<br>By Rural Route or PO Box Address |      |                     |                   |               |      |
| Contact Information                                                                      |      |                     |                   |               |      |
| Home Phone Work Phone Cell Phone Email Participant/Family *                              | *    |                     |                   |               |      |
| * Denotes required information                                                           |      |                     |                   |               |      |
| Emergency Contact Information                                                            |      |                     |                   |               |      |
| First Name *                                                                             |      |                     |                   |               |      |
| Contact Type * Contact Info: *                                                           |      |                     |                   |               |      |
| * Denotes required information                                                           |      |                     |                   |               |      |
| Back Next                                                                                |      |                     |                   |               |      |

Once you have entered all the information, you will be taken to a screen that indicates that a Participant has been added to your account.

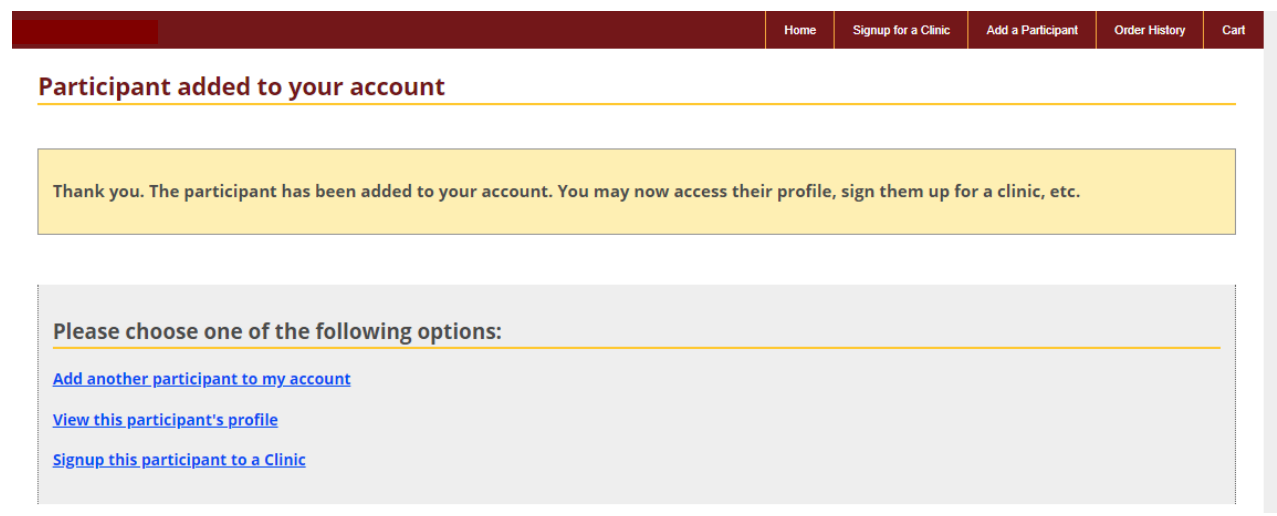

You can then select "View this participant's profile" and it will let you see your profile. NOTE: Please DO NOT add another participant to your account. The system will not let you add another member to your profile. You will get an error.

Once you select "View this participant's profile" you will be taken to your profile page. At this point you can then signup for a clinic or view your qualifications.

Below is a sample of what your Participant Profile page will look like.

|                                                                                                | Home         | Signup for a Clinic | Add a Participant | Order History | Car |
|------------------------------------------------------------------------------------------------|--------------|---------------------|-------------------|---------------|-----|
| articipant Profile                                                                             |              |                     |                   |               |     |
|                                                                                                |              |                     |                   |               |     |
| 1/1/1982 Female English<br>Hockey ID                                                           |              |                     |                   |               |     |
| PARTICIPANT OF HOCKEY CANADA / HOCKEY EASTERN ONTARIO / HOCKEY EASTERN ONTARIO MINOR / DISTRIC | .T 4 - RIDEA | U / CARLETON / CAR  | LETON PLACE       |               |     |
| Signup for a Clinic                                                                            |              |                     |                   |               |     |

No Criminal Record Checks to display.